## Define the default Color Output for Prinergy

If you have created multiple conversion methods for the SCO, you can select one as the default Color Output for Prinergy.

- 1. Click the **Color Setups** tab, and then click the desired color setup from the list to show it in the viewer window.
- 2. In the **Color Setups** viewer, click the **Conversion** icon 🗾 between the PCO and the SCO.
- 3. In the **Conversion Edit** dialog box, click the **Edit** icon next to the **Output Version** drop-down list.
- 4. Select the radio button for the desired version.
- 5. Click **Close**.